## LERC Info
## lerc@lerc.eti.br
## Comandos ONT Nokia - G-140W-C (Shanghai Bell)
## Login e Senha Padrão

USUARIO: telecomadmin SENHA: nE7jA%5m ou admintelecom

## Após, entrar pelo navegador, acesse a URL abaixo pra ativar o TELNET http://192.168.1.1/system.cgi?telnet ## Clicar em ON e o Telnet já vai estar habilitado.

## Após ativada, acessar a ONT via Telnet no IP 192.168.1.1 / porta 23 ## Quando não abrir por Telnet, fazer o seguinte comando:

#### ## Setar Prefixo do WiFi

cfgcli -s InternetGatewayDevice.LANDevice.1.WLANConfiguration.1.SSID RWNETcfgcli -s InternetGatewayDevice.LANDevice.1.WLANConfiguration.5.SSID RWNET-5Ghz\_

#### # Desabilitar WPS

cfgcli -s InternetGatewayDevice.LANDevice.1.WLANConfiguration.1.WPS.Enable false cfgcli -s InternetGatewayDevice.LANDevice.1.WLANConfiguration.5.WPS.Enable false

# # Alterar usuário e senha ADMIN

cfgcli -f -s InternetGatewayDevice.X\_ASB\_COM\_LoginCfg.AdminPassword RWNET2023@ cfgcli -f -s InternetGatewayDevice.X\_ASB\_COM\_LoginCfg.AdminUserName admin

#### # Ativar Acesso Remoto

cfgcli -f -s InternetGatewayDevice.X\_ASB\_COM\_PreConfig.X\_ASB\_COM\_ExternalWebAccess true

#### # Alterar Versão

cfgcli -f -s InternetGatewayDevice.DeviceInfo.X\_CT-COM\_IPProtocolVersion.Mode 3

## ## Setar Nova credencial Admin

cfgcli -f -s InternetGatewayDevice.DeviceInfo.X\_CT-COM\_TeleComAccount.Password RWNET2023@ cfgcli -f -s InternetGatewayDevice.DeviceInfo.X\_CT-COM\_TeleComAccount.UserName RWNetprovedor

## ## Limitar quantidade de dispositivos

cfgcli set InternetGatewayDevice.Services.X\_CT-COM\_MWBAND.TotalTerminalNumber 50

## Ao finalizar, dar reboot na ONT. reboot

## Acesse novamente: http://192.168.1.1/login.cgi

## # Resumo

cfgcli -s InternetGatewayDevice.LANDevice.1.WLANConfiguration.1.SSID RWNETcfgcli -s InternetGatewayDevice.LANDevice.1.WLANConfiguration.5.SSID RWNET-5Ghz\_ cfgcli -s InternetGatewayDevice.LANDevice.1.WLANConfiguration.1.WPS.Enable false cfgcli -s InternetGatewayDevice.LANDevice.1.WLANConfiguration.5.WPS.Enable false cfgcli -f -s InternetGatewayDevice.X\_ASB\_COM\_LoginCfg.AdminPassword RWNET2023@ cfgcli -f -s InternetGatewayDevice.X\_ASB\_COM\_LoginCfg.AdminUserName admin cfgcli -f -s InternetGatewayDevice.X\_ASB\_COM\_PreConfig.X\_ASB\_COM\_ExternalWebAccess true cfgcli -f -s InternetGatewayDevice.DeviceInfo.X\_CT-COM\_IPProtocolVersion.Mode 3 cfgcli -f -s InternetGatewayDevice.DeviceInfo.X\_CT-COM\_TeleComAccount.Password RWNET2023@ cfgcli -f -s InternetGatewayDevice.DeviceInfo.X\_CT-COM\_TeleComAccount.UserName RWNetprovedor cfgcli set InternetGatewayDevice.Services.X\_CT-COM\_MWBAND.TotalTerminalNumber 50 reboot